## Инструкция по регистрации профиля автора в Orcid

- 1. Заходим по ссылке: <u>https://orcid.org/register</u>
- 2. Заполняем свои личные данные

| Персональные дан                                                    | Безопасность и уведомл                                                          | Видимость и усл    |
|---------------------------------------------------------------------|---------------------------------------------------------------------------------|--------------------|
| C                                                                   | оздайте свой ORCID iD<br>Шаг 1 из 3                                             |                    |
| Следуя <b>условиям</b><br>зарегистрироват<br>ORCID iD? <b>Войти</b> | и использования ORCID, Вы мо:<br>ь ORCID iD только для себя. У вас<br>в систему | жете<br>: уже есть |
| Иван                                                                |                                                                                 | 0                  |
| - Фамилия (Необязато<br>Иванов                                      | ально)                                                                          |                    |
| Основной адрес эле<br>ivanov@usue.ru                                | ктронной почты                                                                  |                    |
| Подтвердите основн<br>ivanov@usue.ru                                | ной адрес электронной почты                                                     |                    |
| Дополнительна                                                       | ые адрес электронной почты (Не                                                  | еобязател ⊘        |
| <b>+</b> Добавить ад                                                | рес электронной почты                                                           |                    |
| ВЕРНУТЬСЯ НА                                                        | азад сл                                                                         | педующее           |

3. В всплывающем окне можно посмотреть, есть ли у вас уже зарегистрированный профиль. Если его нет, то щёлкаем на кнопку «Меня здесь нет, продолжить регистрацию»

| Мы нашли учетные записи с Вашим именем; возможно Вы уже имеете учетную запись ORCID под другими адресами электронной почты?<br>Перед тем как создать новую учетную запись, просим подтвердить, что ни одна из указанных записей не принадлежит Вам. Не уверены,<br>принадлежит ли одна из них Вам? Свяжитесь с нами. |          |                                                                                                    |                    |  |  |
|----------------------------------------------------------------------------------------------------|----------|----------------------------------------------------------------------------------------------------|--------------------|--|--|
| Имя                                                                                                    | Фамилия  | Аффилиации                                                                                                    | Просмотреть запись |  |  |
| Мария                                                                                                    | Соколова | Волгоградский государственный<br>университет, Волжский филиал<br>Волгоградского государственного<br>университета | Просмотреть запись |  |  |
| Соколова                                                                                                    | Татьяна  | Russian State Vocational<br>Pedagogical University                                                               | Просмотреть запись |  |  |
| Ольга                                                                                                    | Соколова | Алтайский государственный<br>университет, Ленинградский<br>финансово-экономический<br>институт                   | Просмотреть запись |  |  |
| Covo 2000                                                                                                    | Max      | OFFOU DO WARANARAWA                                                                                              |                    |  |  |

4. Далее вводите пароль для Вашего аккаунта

5. Настраиваем последний пункт следующим образом и щёлкаем «Зарегистрируйтесь»:

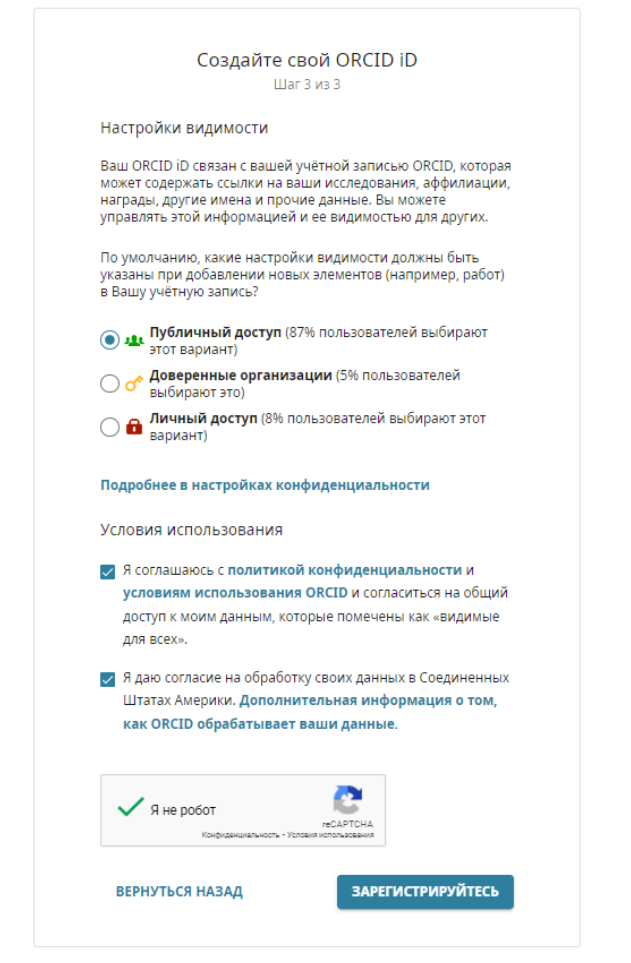

6. На почту Вам придёт письмо с подтверждением, где нужно нажать кнопку «Подтвердите свой адрес эл. почты»

|                                           | ORCID <support@verify.orcid.org><br/>Cp 20.04.2022 15:53</support@verify.orcid.org>                                                                                                    | Пометить как прочтенное                                                                                                  |
|-------------------------------------------|----------------------------------------------------------------------------------------------------|----------------------------------------------------------------------------------------------------|
| Кому:                                     |                                                                                                    |                                                                                                    |
| <ul> <li>Чтобы за<br/>Чтобы ві</li> </ul> | ащитить ваши личные данные, определенное содержимое в<br>ключить заблокированные функции, <b>щелкните здесь.</b>                                                                                                    | з этом сообщении было заблокировано.                                                                                     |
| • Чтобы в                                 | сегда показывать содержимое от этого отправителя, <b>щелкни</b>                                                                                                    | ите здесь.                                                                                                    |
|                                           | CID.org                                                                                                    |                                                                                                    |
| Благо<br>адрес<br>редак<br>войди<br>скопи | ударим вас за создание Вашего идентификатора<br>с электронной почты, чтобы завершить регистра<br>стированию Вашей учетной записи: перейдите п<br>ите в Ваш личный кабинет ORCID. Если Вы не м<br>руйте и ветавьте её в адресную строку вашего ( | а ORCID. Подтвердите Ваш<br>ацию и получить доступ к<br>ю следующей ссылке и<br>мжето перейти по ссылке, то<br>браузера. |
|                                           | Подтвердите свой адрес э                                                                                                    | л. почты                                                                                                    |
|                                           | https://orcid.org/verify-                                                                                                    |                                                                                                    |
| email                                     | /a2s2Ulh1Tk83TkxzWHVvVFhKMWpid3J5aEV                                                                                                    | pbnlQdGcxRVI3TGdJeENYT                                                                                                   |
|                                           | VdhakZpK1I2bGd6THVGQXg0ZkZ                                                                                                    | jdA?lang=ru                                                                                                    |

## 7. ОБЯЗАТЕЛЬНО указываем институт в месте работы

| ОВСТРИСТИВИ С ИХ РАКОЛИВИ С ИХ РАКОЛИВИ С ИХ ОЛИВИ С ИХ РАКОЛИВИ С ИХ РАКОЛИВИ С ИХ ОЛИВИ С ИХ РАКОЛИВИ С ИХ ОЛИВИ С ИХ ОЛИВИ С И ИХ ОЛИВИ С И ИХ ОЛИВИ С ИХ ОЛИВИ С ИХ ОЛИВИ С ИХ ОЛИВИ С ИХ ОЛИВИ С ИХ ОЛИВИ ОЛИВИ ОЛИВИ С ИХ ОЛИВИ ОЛИВИ ОЛИВИ ОЛИВИ ОЛИВИ ОЛИВИ ОЛИВИ ОЛИВИ ОЛИВИ ОЛИВИ ОЛИВИ ОЛИВИ ОЛИВИ ОЛИВИ ОЛИВИ ОЛИВИ ОЛИВИ ОЛИВИ ОЛИВИ | З<br>ботами                                                                                                    | ✓ Русский ✓                 |
|----------------------------------------------------------------------------------------------------|----------------------------------------------------------------------------------------------------|-----------------------------|
|                                                                                                    |                                                                                                    | 🖨 Версия для печати         |
| https://orcid.org/                                                                                                    | Имена                                                                                                    | Ĩ                           |
| Предварительный просмотр публичной<br>информации                                                                                                    | имя:<br>Елизавета Соколова                                                                                                    | • • •                       |
| Адреса электронной почты 🧳                                                                                                    | Биография                                                                                                    | 1                           |
| sokolova_ev@usue.ru ••••                                                                                                    | Мероприятия                                                                                                    | Свернуть все                |
| Сайты и ссылки соцсетей 🧳                                                                                                    | ✓ Работа (0)                                                                                                    | 🕀 Добавить = Сортировка     |
| Ключевые слова 🧳                                                                                                    | Добавьте организации из списка трудоустройства, в которых вы работали по профессии.<br>Узнайте подробнее о добавлении трудоустройства в свою запись ORCID |                             |
| Страны 🧨                                                                                                    | ✓ Образование и квалификация (0)                                                                                                    | Э добавить = Сортяро Помощь |